#### Admin-Client, Benutzerverwaltung, Anmeldung

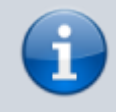

06.06.2025 16:05

Versionshinweis:

Dieser Artikel wurde für UCware 6.2 überarbeitet. Die Vorgängerversion finden Sie hier.

# PIN oder Passwort eines Benutzers ändern

Als Administrator des UCware Servers können Sie die Benutzer der Telefonanlage im Admin-Client unter **Benutzer & Gruppen >** Benutzer registrieren und verwalten.

Dabei können Sie pro Benutzer eine PIN und ein Passwort zuweisen:

- Die PIN gilt für die Anmeldung des Benutzers an Tisch- und DECT-Telefonen.
- Das **Passwort** gilt für die Anmeldung des Benutzers (oder Administrators) an den jeweils verfügbaren UCware Clients. Diese Angabe ist nur für Benutzer mit einem Authentifizierungs-Backend vom Typ **UCware** erforderlich.

In diesem Artikel erfahren Sie, wie Sie die PIN oder das Passwort eines Benutzers im Admin-Client ändern.

## **Telefon-PIN ändern**

Benutzer mit Zugriff auf den UCC-Client können Ihre Telefon-PIN jederzeit selbst ändern. Administratoren können in diesem Fall per Imitation auf die Funktion zugreifen.

Um die PIN eines Benutzers im Admin-Client zu ändern, gehen Sie wie folgt vor:

| UCw | are Admin Client 🕜 🌣 💄                                                                                                    |
|-----|----------------------------------------------------------------------------------------------------|
| A   | ← Benutzer Löschen Zurücksetzen Speichern                                                                                                    |
| •   |                                                                                                    |
|     | E-Mail<br>g.gudlat@example.com URL für Tür-Kamera                                                                                                   |
| t↓  | Sprache* Authentifizierungs-Backen<br>Deutsch UCware                                                                                                |
| 2   |                                                                                                    |
| ÷   | PIN und Passwort                                                                                                    |
| \$  | Neue Werte eintragen, um aktuelle PIN oder Passwort zu ändern. Das Passwort lässt sich nur bei Authentifizierungs-Backends vom Typ "UCware" ändern. |
|     | PIN Passwort                                                                                                    |
|     | O Passwort behalten, keine E-Mail senden                                                                                                    |
|     | O Zufälliges Passwort setzen, E-Mail senden: "Neues Benutzerkonto"                                                                                  |
| ÷   | Zufälliges Passwort setzen, E-Mail senden: "Neues Passwort"                                                                                         |

#### 1. Rufen Sie die Detailseite des gewünschten Benutzers auf:

🁗 Benutzer & Gruppen > Benutzer > 본

Last

update: 20.11.2024 adhandbuch:benutzer\_gruppen:benutzer:passwort https://wiki.ucware.com/adhandbuch/benutzer\_gruppen/benutzer/passwort?rev=1732100204 10:56

- 2. Klappen Sie das Widget PIN und Passwort per Klick aus.
- 3. Geben Sie eine neue **PIN** im gleichnamigen Feld ein.
- 4. Übernehmen Sie die Änderung mit

## Client-Passwort ändern

#### Hinweis:

Diese Funktion ist nur für Benutzer mit einem Authentifizierungs-Backend vom Typ **UCware** verfügbar. Bei Verwendung eines LDAP- oder SAML-Backends bleiben die zugehörigen Bereiche im UCC- und Admin-Client ausgegraut bzw. ausgeblendet.

Benutzer mit Zugriff auf den UCC-Client können Ihr Passwort jederzeit selbst ändern. Administratoren können in diesem Fall per Imitation auf die Funktion zugreifen.

Um das Passwort eines Benutzers im **Admin-Client** zu ändern, gehen Sie wie folgt vor:

| UCw | are Admin Client 🕜 🌣 💄                                                                                                    |
|-----|----------------------------------------------------------------------------------------------------|
| A   | ← Benutzer Löschen Zurücksetzen Speichern                                                                                                    |
| •   |                                                                                                    |
| *** | E-Mail<br>g.gudlat@example.com<br>URL für Tür-Kamera                                                                                                |
| t↓  | Sprache* Authentifizierungs-Backen<br>Deutsch UCware                                                                                                |
| 2   |                                                                                                    |
| ¢   | PIN und Passwort                                                                                                    |
| \$  | Neue Werte eintragen, um aktuelle PIN oder Passwort zu ändern. Das Passwort lässt sich nur bei Authentifizierungs-Backends vom Typ "UCware" ändern. |
|     | PIN Passwort                                                                                                    |
|     | O Passwort behalten, keine E-Mail senden                                                                                                    |
|     | Zufälliges Passwort setzen, E-Mail senden: "Neues Benutzerkonto"                                                                                    |
|     | Zufälliges Passwort setzen, E-Mail senden: "Neues Passwort"                                                                                         |
| ÷   |                                                                                                    |

- 1. Rufen Sie die Detailseite des gewünschten Benutzers auf:
  - 📥 Benutzer & Gruppen > Benutzer > 본
- 2. Stellen Sie sicher, dass eine valide E-Mail-Adresse in den Kenndaten des Benutzers hinterlegt ist.
- 3. Klappen Sie das Widget **PIN und Passwort** per Klick aus.
- 4. Geben Sie ein neues Passwort im gleichnamigen Feld ein und klicken Sie auf eine der folgenden

### Optionen.

- Passwort ändern, keine E-Mail senden
- Passwort ändern, E-Mail senden: "Neues Passwort"

Alternativ lassen Sie das Feld leer und wählen Sie die folgende Option:

Zufälliges Passwort setzen, E-Mail senden: "Neues Passwort"

5. Übernehmen Sie die Änderung mit

From:

https://wiki.ucware.com/ - UCware-Dokumentation

Permanent link: https://wiki.ucware.com/adhandbuch/benutzer\_gruppen/benutzer/passwort?rev=1732100204

Speichern

Last update: 20.11.2024 10:56